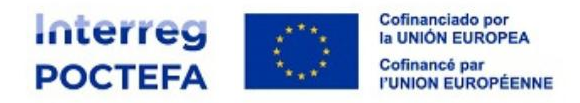

Webinar sobre la convocatoria de pequeños proyectos

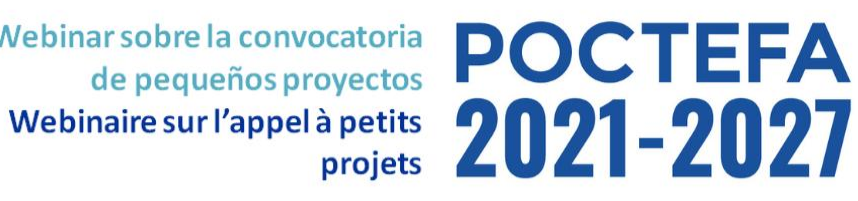

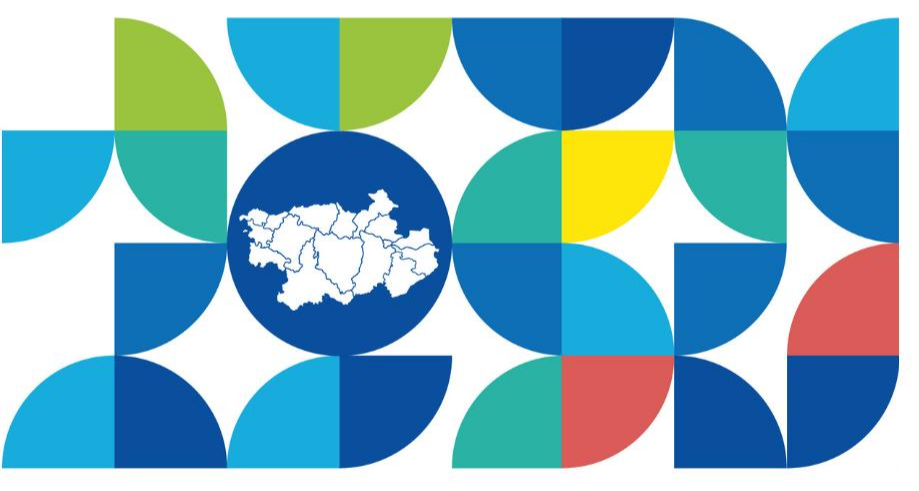

Herramientas útiles para los proyectos y SIGEFA, la herramienta de gestión del Programa y de registro de candidaturas

Outils pour les projets et **SIGEFA**, l'outil de gestion du Programme et l'enregistrement des candidatures

Cristina Igoa, responsable de comunicación **Didier Vergès**, gestor de proyectos POCTEFA

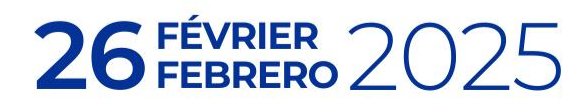

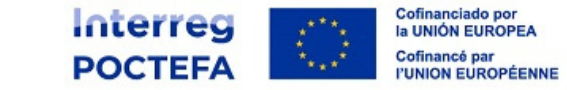

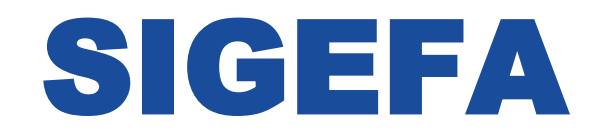

## Outil de gestion du Programme et d'enregistrement des candidatures

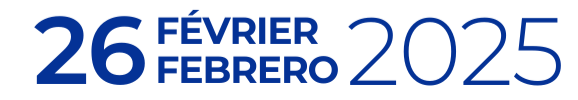

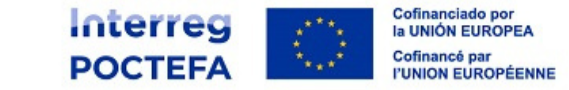

## **Où trouver SIGEFA ?**

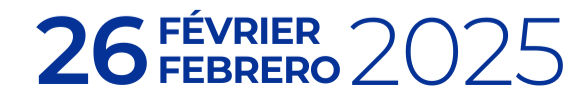

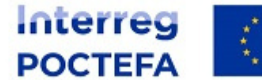

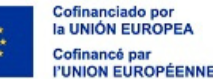

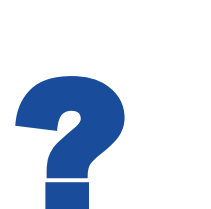

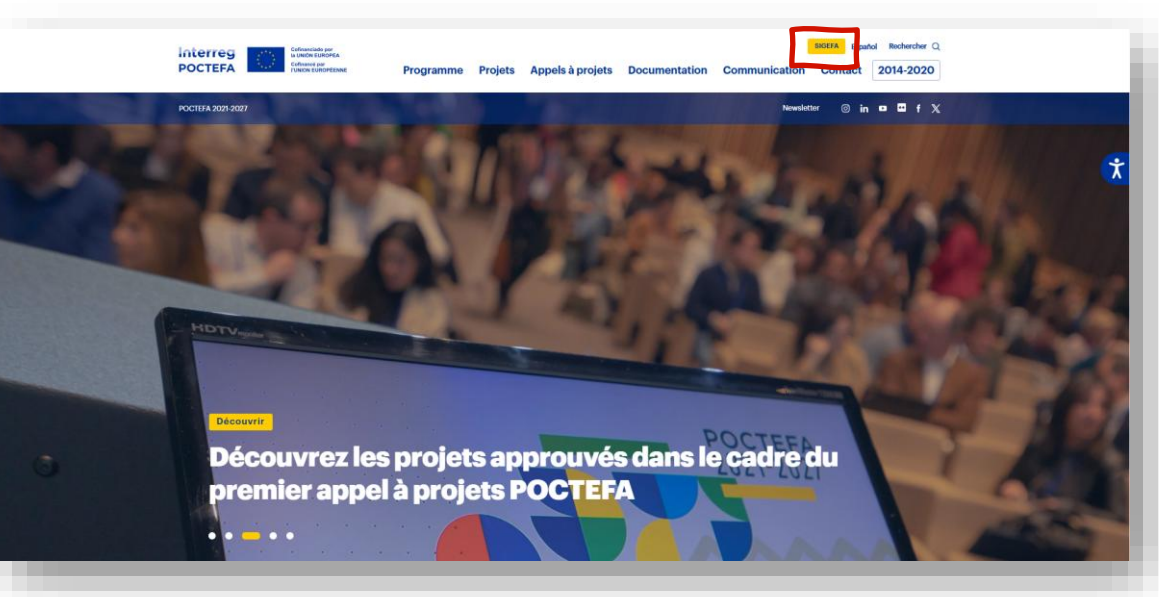

#### www.poctefa.eu/

https://sigefa2127.poctefa.eu/

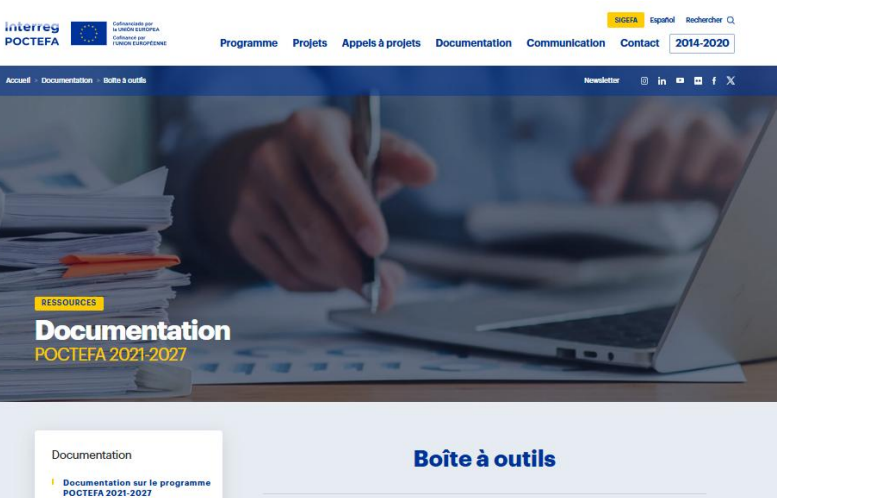

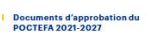

Autres documents relatifs au programme

Boite à outils

Bolte à outils

Documentation des appels à projets POCTEFA 2021-2027

Autres documents préalables à l'approbation du Programme

Règlements pour la période 2021-2027 et cadre européen

Autres institutions / programmes

Manuels

#### Manuel du Programme

Il s'agit du document clé pour la préparation des candidatures de projets POCTEFA, ainsi que pour la gestion des projets une fois qu'ils ont été programmés

Version 2 (Fevrier 2025)

#### Guide d'utilisateur de la plateforme SIGEFA 2021-2027

Guide destiné aux utilisateurs de la plateforme SIGEFA 2021-2027

SIGEFA

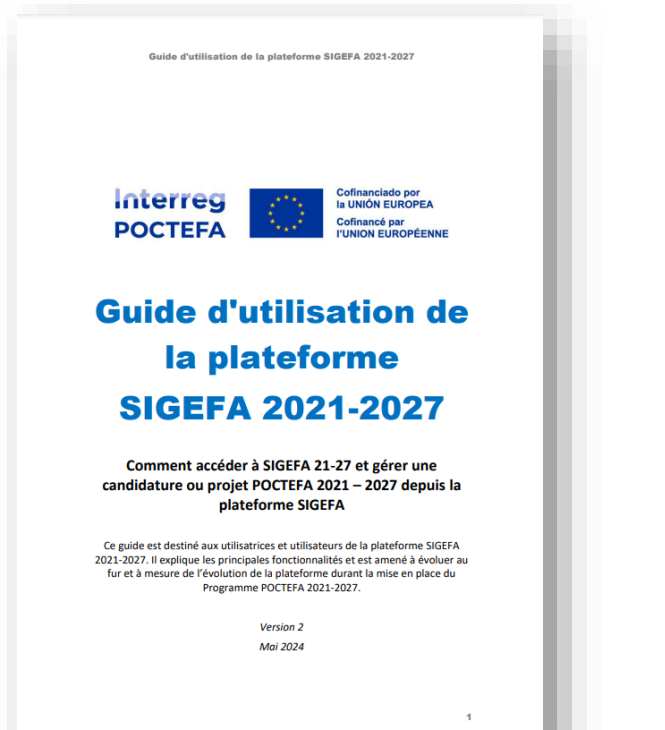

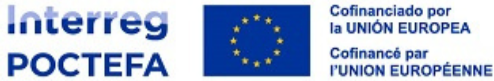

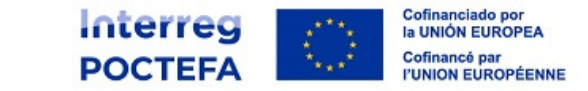

## **Comment entrer sur SIGEFA ?**

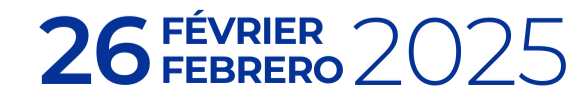

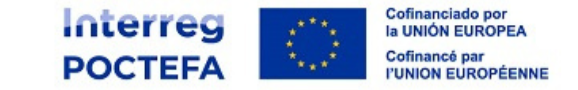

#### a) Nouvel utilisateur qui génère la candidature (rôle CdF)

|                                                                                                    | REGISTRO                                                            | CONFIRMACIÓN DE REGISTRO en la plataforma SIGEFA para la gestión de<br>proyectos del Programa de Cooperación Transfronteriza España - Francia -<br>Andorra, POCTEFA 2021 - 2027.                                                                                                    |
|----------------------------------------------------------------------------------------------------|---------------------------------------------------------------------|----------------------------------------------------------------------------------------------------|
| Correo electrónico Contraseña Contraseña ENTRAR ¿Olvidaste tu contraseña? Restablecer contraseña. ¿No tienes cuenta? REGISTRATE | Correo elecrónico<br>Contraseña<br>Repetir contraseña<br>REGISTRATE | Este correo es para confirmarle que su correo electrónico del concestario en el siguiente como usuario para poder acceder a la plataforma SIGEFA 2021 - 2027.<br>Antes de poder acceder, es necesario confirmar su dirección de correo electrónico. Por favor, haga<br>clic en el siguiente enlace para completar el proceso de verificación:<br>Confirmar dirección de correo electrónico<br>Una vez confirmada su dirección de correo electrónico, podrá acceder a la plataforma SIGEFA<br>21:27 a través del enlace siguiente que le recomendamos guardar en su navegador<br>sigefa2127.podefa.eu.<br>Además de su código de acceso, le será solicitada una segunda autenticación cada vez que se<br>conecte. Un código numárico le será enviado a su correo electrónico cada vez que la plataforma le<br>solicite acualizar su esión.<br>A partir de este momento podrá entra a consultar la información sobre la candidatura presentada a<br>través de la plataforma SIGEFA 21-27. |

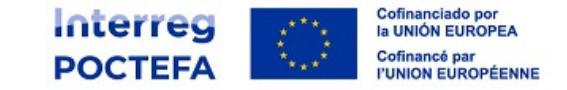

#### b) Utilisateur existant qui entre dans SIGEFA (tous rôles)

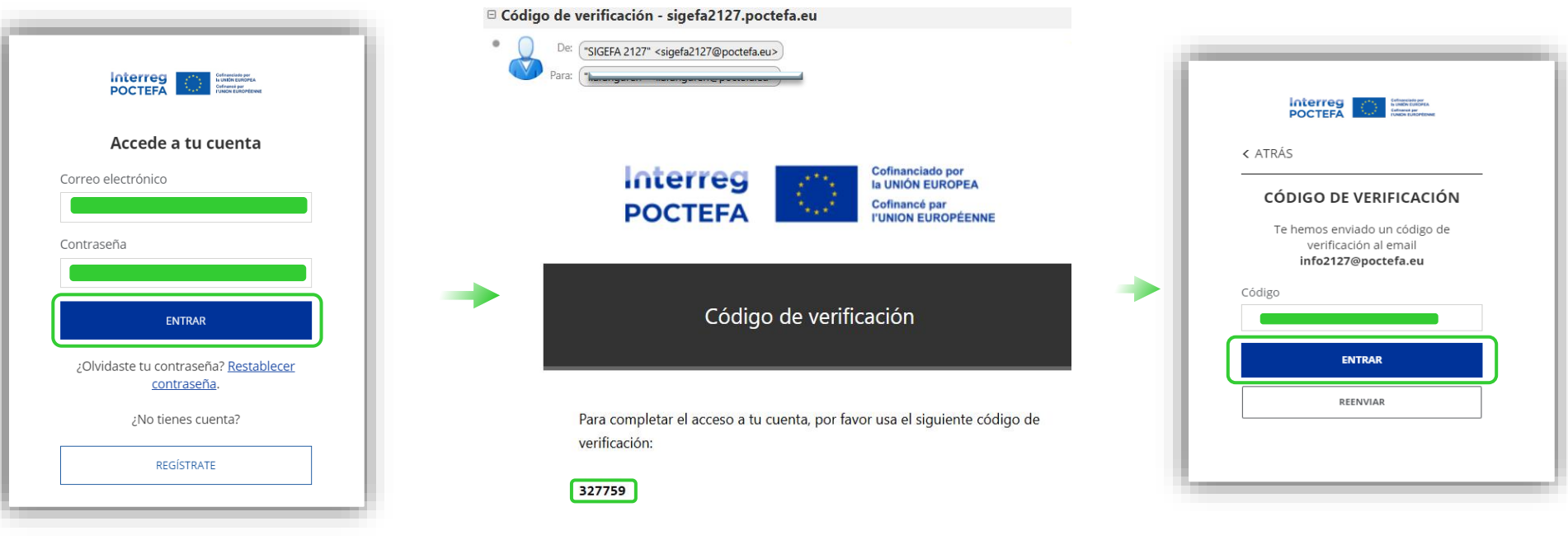

 $\textbf{26}_{\text{febrero}}^{\text{février}} 2025$ 

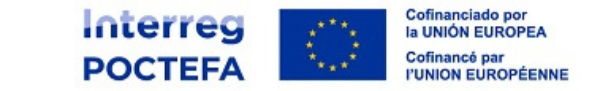

## Cycle de vie d'une candidature

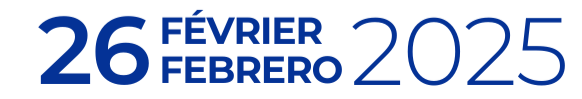

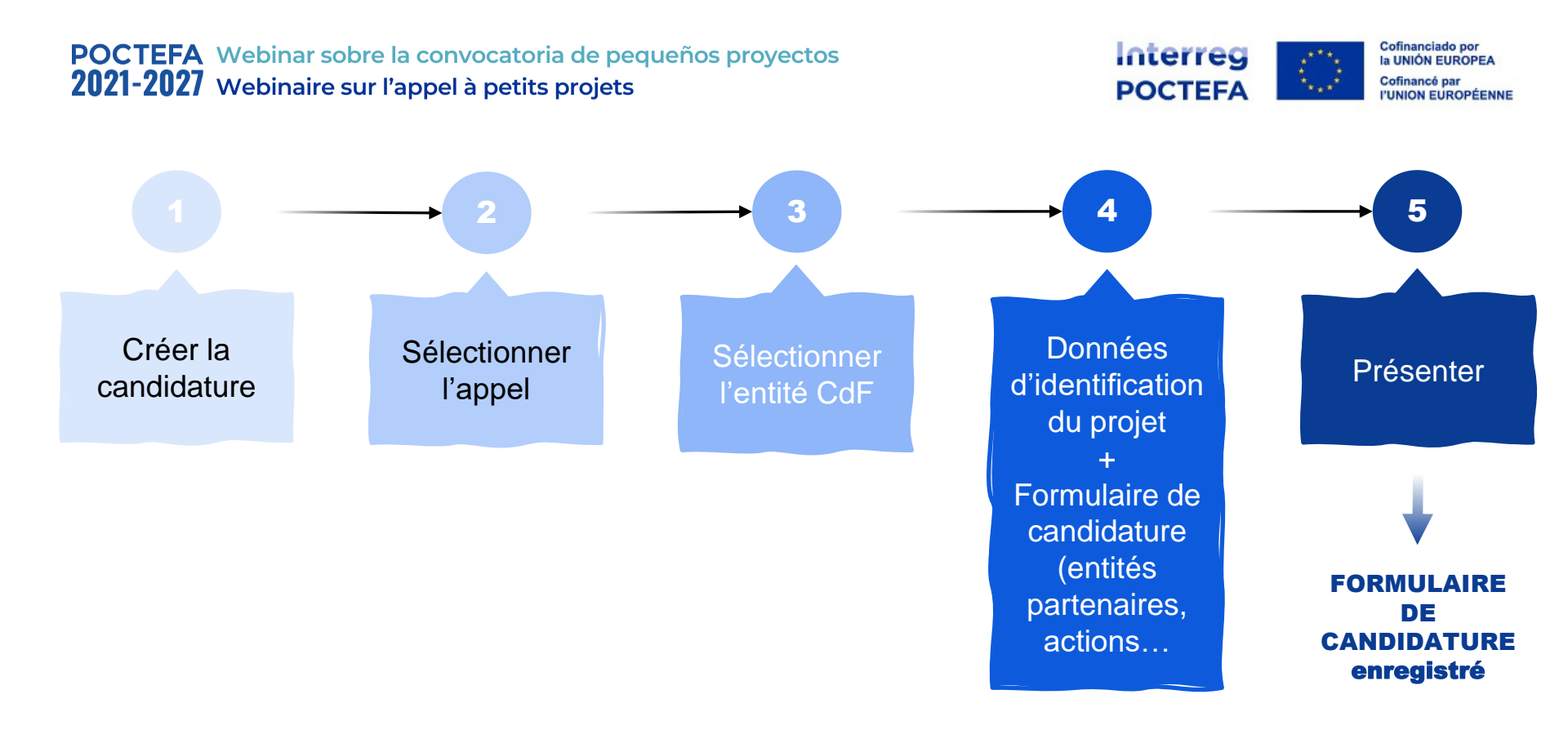

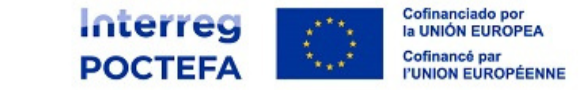

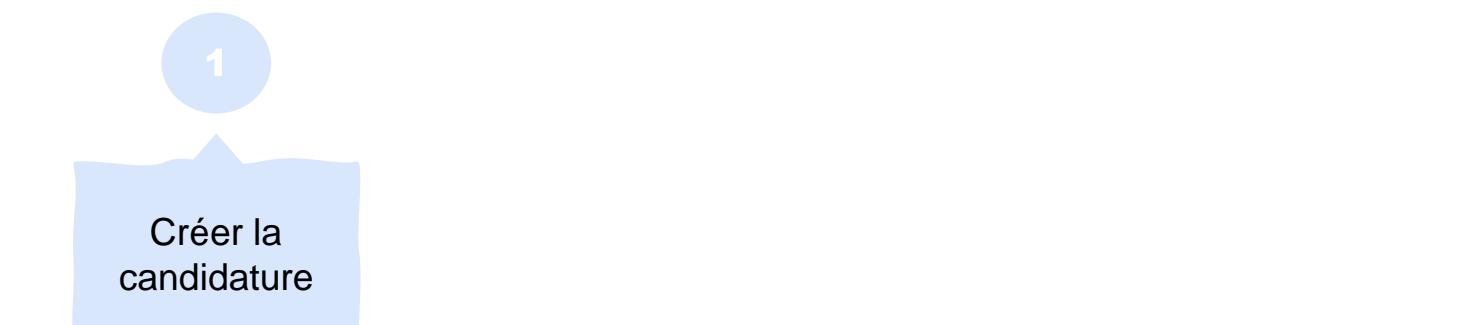

| SIGEFA           | Interreg<br>POCTEFA |            |            |                   |                                 | es   fr D. V                              |
|------------------|---------------------|------------|------------|-------------------|---------------------------------|-------------------------------------------|
| Candidaturas     | Candidaturas        |            |            |                   | Última actualización: 15/05/202 | 24 10:45:56 Q NUEVA CANDIDATURA X3        |
| ⊠ Notificaciones |                     |            |            |                   |                                 | Mostrar filtros V Mostrando 148 elementos |
|                  | ACRÓNIMO            | N°EFA      | CONV.      | FECHA DE CREACIÓN | OE                              | ESTADO                                    |
|                  | ⊐ ∨ Buscar          | ⇒ ∨ Buscar | ⇒ ∨ Buscar | ⇒ ∨ Buscar        | ⇒ ∨ Buscor                      | ⇒ ∨ Buscar                                |

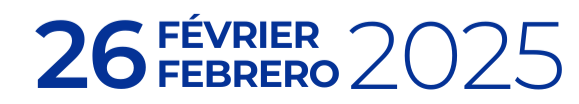

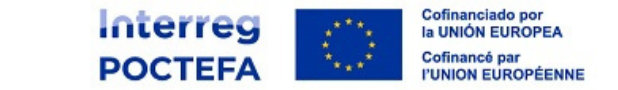

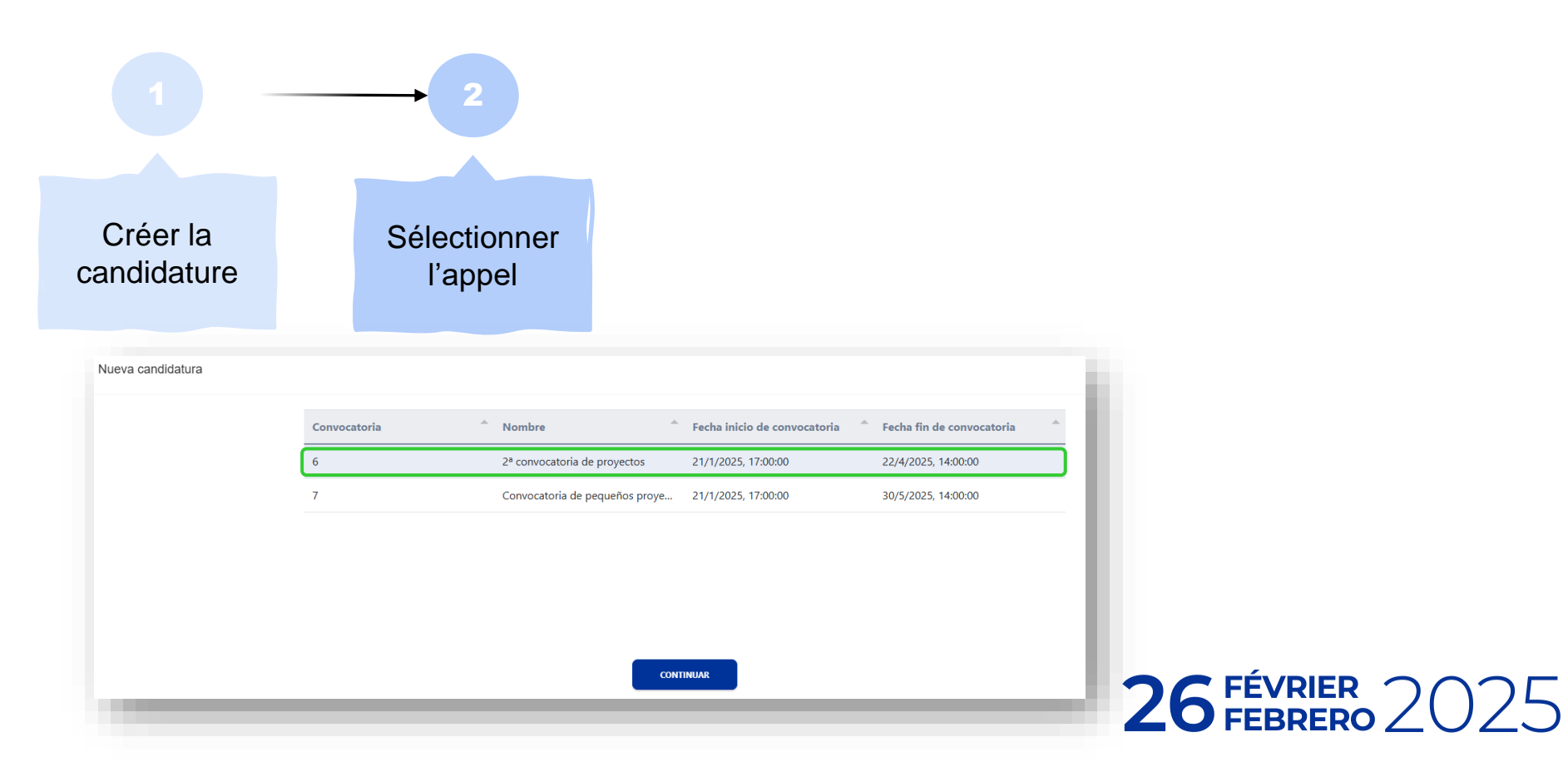

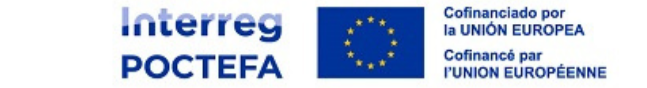

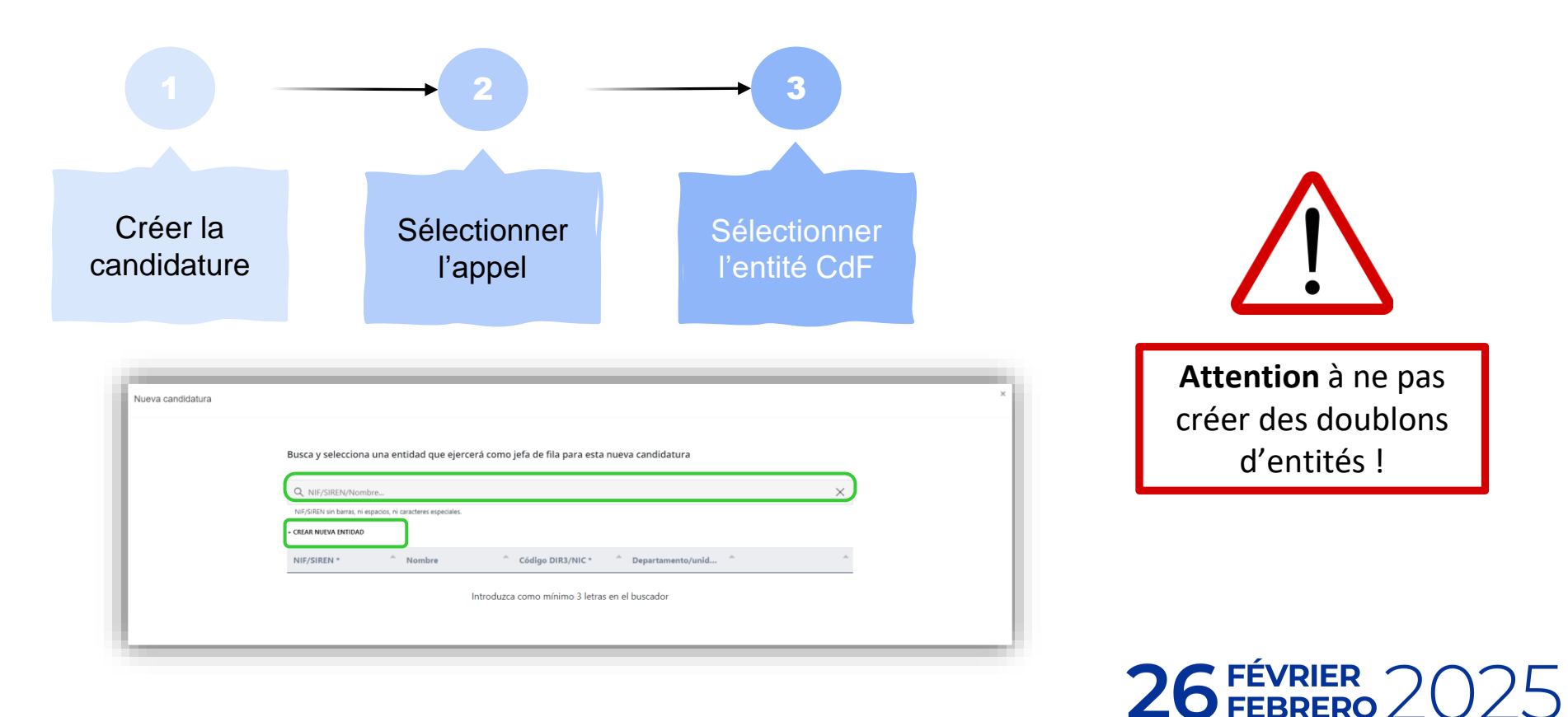

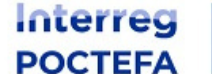

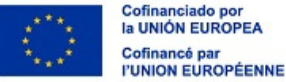

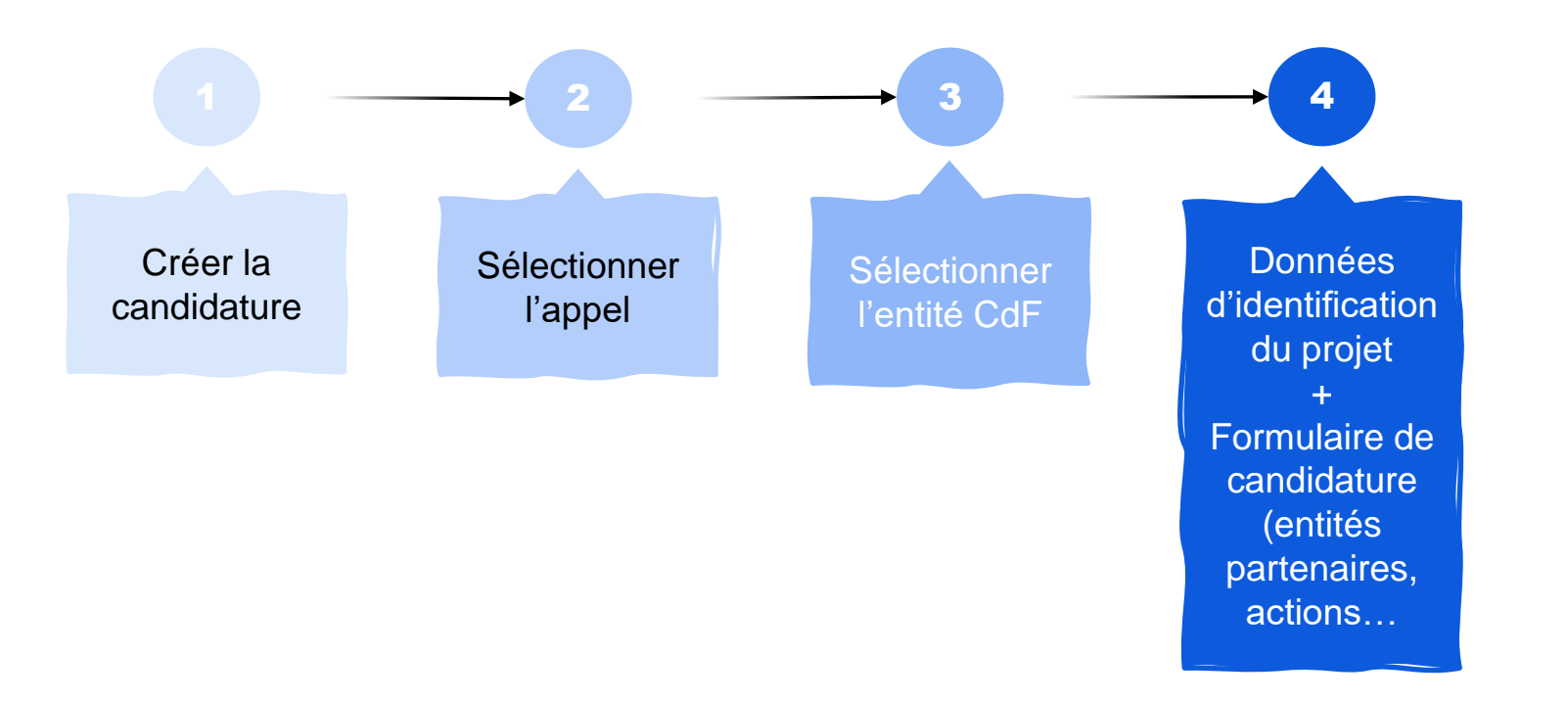

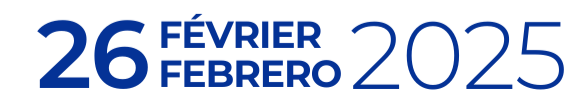

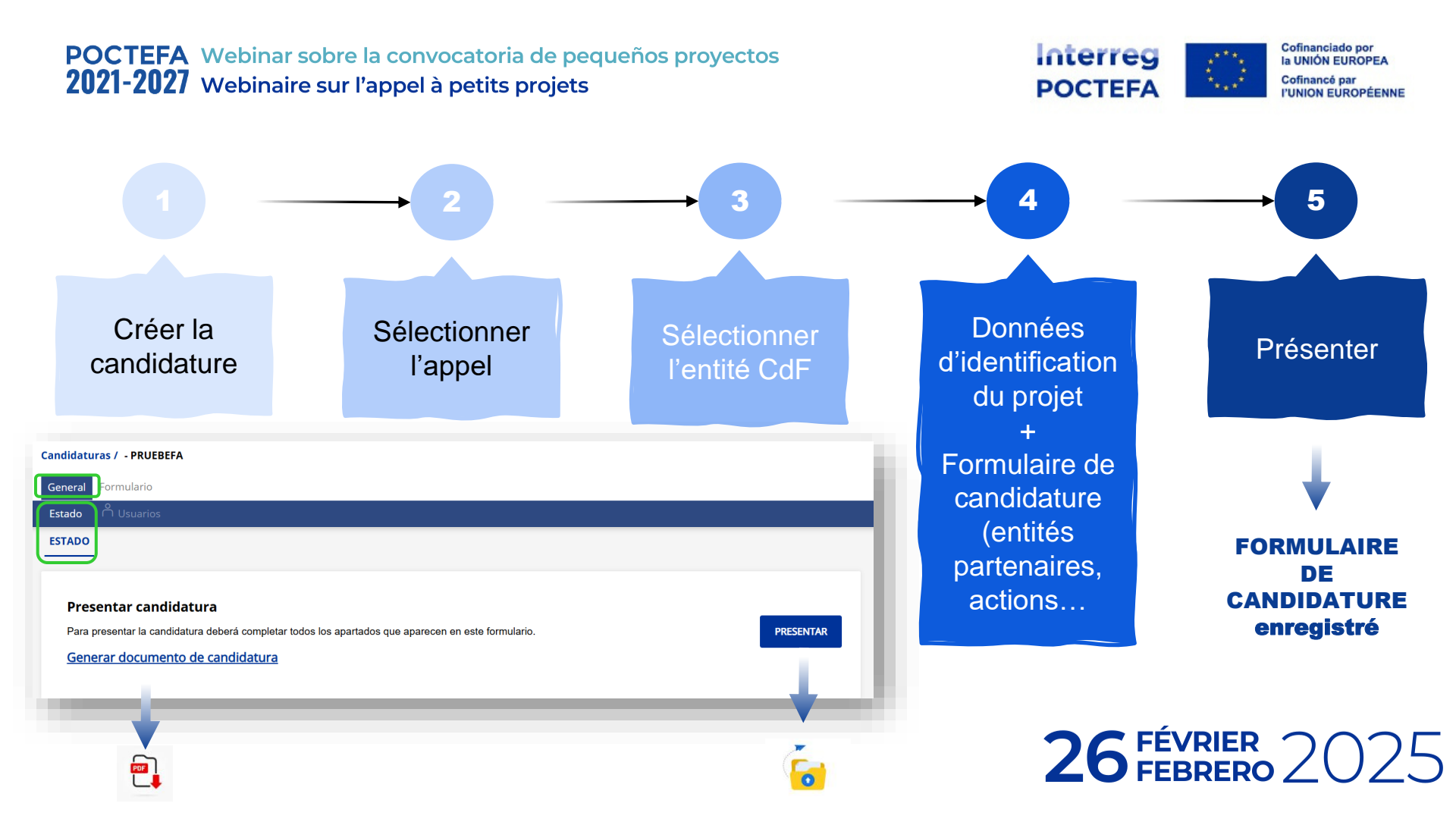

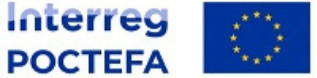

Cofinanciado por la UNIÓN EUROPEA Cofinancé par l'UNION EUROPÉENNE

## **Preguntas**

# Join at **slido.com** #2748 105

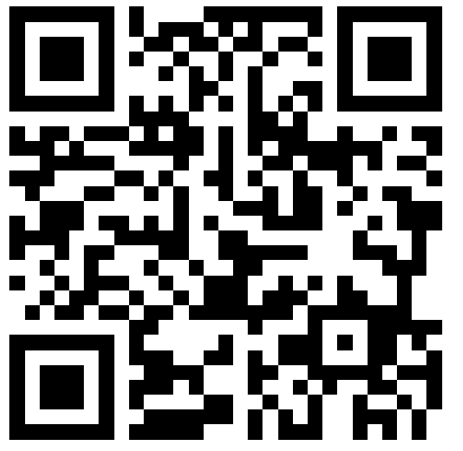

### ¡Muchas gracias! Merci beaucoup !

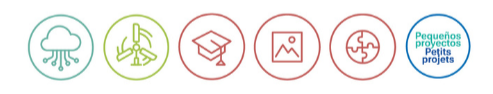

www.poctefa.eu info@poctefa.eu #POCTEFA